# latest

Release 0.13.0

Feb 12, 2018

### Contents

| 1HTML5 Features2Installation3Usage4File Uploads5Configuration6Custom Fields and Widgets7Email Templates8Signals9Dynamic Field Defaults10XLS Export                                                                                              |    |                           |    |
|----------------------------------------------------------------------------------------------------|----|---------------------------|----|
| <ul> <li>2 Installation</li> <li>3 Usage</li> <li>4 File Uploads</li> <li>5 Configuration</li> <li>6 Custom Fields and Widgets</li> <li>7 Email Templates</li> <li>8 Signals</li> <li>9 Dynamic Field Defaults</li> <li>2 XLS Export</li> </ul> | 1  | HTML5 Features            | 3  |
| 3Usage4File Uploads5Configuration6Custom Fields and Widgets7Email Templates8Signals9Dynamic Field Defaults10XLS Export                                                                                                    | 2  | Installation              | 5  |
| <ul> <li>File Uploads</li> <li>Configuration</li> <li>Custom Fields and Widgets</li> <li>Email Templates</li> <li>Signals</li> <li>Dynamic Field Defaults</li> <li>XLS Export</li> </ul>                                                        | 3  | Usage                     | 7  |
| 5Configuration16Custom Fields and Widgets17Email Templates18Signals19Dynamic Field Defaults110XLS Export2                                                                                                    | 4  | File Uploads              | 9  |
| 6Custom Fields and Widgets17Email Templates18Signals19Dynamic Field Defaults110XLS Export2                                                                                                    | 5  | Configuration             | 11 |
| 7Email Templates18Signals19Dynamic Field Defaults110XLS Export2                                                                                                    | 6  | Custom Fields and Widgets | 13 |
| 8 Signals19 Dynamic Field Defaults110 XLS Export2                                                                                                    | 7  | Email Templates           | 15 |
| 9 Dynamic Field Defaults       1         10 XLS Export       2                                                                                                    | 8  | Signals                   | 17 |
| 10 XLS Export                                                                                                    | 9  | Dynamic Field Defaults    | 19 |
|                                                                                                    | 10 | XLS Export                | 21 |

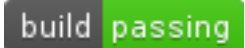

#### Created by Stephen McDonald

A Django reusable app providing the ability for admin users to create their own forms within the admin interface, drawing from a range of field widgets such as regular text fields, drop-down lists and file uploads. Options are also provided for controlling who gets sent email notifications when a form is submitted. All form entries are made available in the admin via filterable reporting with CSV/XLS export.

#### Form builder:

| Email                          |                                                  |                        |       |                  |             |                  |                             |                  |           |       |                    |
|--------------------------------|--------------------------------------------------|------------------------|-------|------------------|-------------|------------------|-----------------------------|------------------|-----------|-------|--------------------|
| Send email                     |                                                  |                        |       |                  |             |                  |                             |                  |           |       |                    |
| If checked, the p              | erson enteri                                     | ng the form will be se | nt an | n email          |             |                  |                             |                  |           |       |                    |
| From address: stevelliupo.org  |                                                  |                        |       |                  |             |                  |                             |                  |           |       |                    |
|                                | The add                                          | ress the email will be | sent  | from             |             |                  |                             |                  |           |       |                    |
|                                |                                                  |                        |       |                  |             |                  |                             |                  |           |       |                    |
| Send copies to: steve@jupo.org |                                                  |                        |       |                  |             |                  |                             |                  |           |       |                    |
|                                | One or more email addresses, separated by commas |                        |       |                  |             |                  |                             |                  |           |       |                    |
| Subject:                       | stevedlius                                       | 0.010                  |       |                  |             |                  |                             |                  |           |       |                    |
|                                |                                                  |                        |       |                  |             |                  |                             |                  |           |       |                    |
| Message:                       | Yeah you                                         | Yeah you know me       |       |                  |             |                  |                             |                  |           |       |                    |
|                                |                                                  |                        |       |                  |             |                  |                             |                  |           |       |                    |
|                                |                                                  |                        |       |                  |             |                  |                             |                  |           |       |                    |
|                                |                                                  |                        |       |                  |             |                  |                             |                  |           |       |                    |
|                                |                                                  |                        |       |                  |             |                  |                             |                  |           |       |                    |
|                                |                                                  |                        |       |                  |             |                  | 10                          |                  |           |       |                    |
| Sites (Show)                   |                                                  |                        |       |                  |             |                  |                             |                  |           |       |                    |
| Tields                         |                                                  |                        |       |                  |             |                  |                             |                  |           |       |                    |
| Label                          |                                                  | Туре                   |       | Required         | Visible     | Choices @        | Default value               | Placeholder Text | Help text | Order | Delete?            |
| Name                           |                                                  |                        |       |                  |             |                  |                             |                  |           |       |                    |
| Name                           |                                                  | Single line text       | 0) H  | 0                | 8           |                  |                             |                  |           | 0     |                    |
| Email                          |                                                  |                        |       |                  |             |                  |                             |                  |           |       |                    |
| Email                          |                                                  | Email                  | a) 1  | 8                | 8           |                  |                             |                  |           | 1     | 0                  |
| Favourite colour               |                                                  |                        |       |                  |             |                  |                             |                  |           |       |                    |
| Favourite colour               |                                                  | Radio buttons          | •     | 8                | 8           | Red, Blue, Green |                             |                  |           | 2     |                    |
| Date of birth                  |                                                  |                        |       |                  |             |                  |                             |                  |           |       |                    |
| Date of birth                  |                                                  | Date of birth          | a) 8  | 8                | 8           |                  | (  request.user.username ]] |                  |           | 3     |                    |
| Down with O.P.P                |                                                  |                        |       |                  |             |                  |                             |                  |           |       |                    |
| Deve with O B B                |                                                  |                        |       |                  |             |                  |                             |                  |           |       |                    |
| Down with O.P.P                |                                                  | My cool checkbox       | a) i  | 8                | 8           |                  |                             |                  |           | 4     |                    |
| Down with O.P.P                |                                                  | My cool checkbox       | •     | 8<br>8           | 8           |                  |                             |                  |           | 4     |                    |
| Down with 0.9.9                |                                                  | My cool checkbox       | 0 *   | 8<br>8           | 8           |                  |                             |                  |           | 4     | ] •                |
|                                |                                                  | My cool checkbox       |       | 8<br>8<br>8      | 8           |                  |                             |                  |           | 4     | ] •<br>]<br>]      |
| Lown with C.F.P                |                                                  | My cool checkbox       |       | 8<br>8<br>8<br>8 | 8<br>8<br>8 |                  |                             |                  |           | 4     | ] •<br>]<br>]<br>] |
| Add another File               | ld                                               | My cool checkbox       |       | 2<br>2<br>2<br>2 | 8           |                  |                             |                  |           | 4     | ] •                |
| Add another Fie                | łd                                               | My cool checkbox       |       | 2<br>2<br>2      | *           |                  |                             |                  |           | 4     |                    |

Data reporting:

#### **View Entries**

| Field             | Include | Filter by       |                                |
|-------------------|---------|-----------------|--------------------------------|
| Name:             | ۲       | Contains 🗘      |                                |
| Email:            |         | Doesn't contain | :                              |
| Username:         | 8       | Nothing \$      |                                |
| Favourite colour: | 8       | Equals any      | : 🖉 Red 🕜 Blue 🔲 Green         |
| Date of birth:    |         | Nothing 0       |                                |
| Down with O.P.P:  | 8       | Nothing 0       |                                |
| Date/time:        | 8       | Is between 0    | : [ \$] [ \$] and: [ \$] [ \$] |
| All               |         |                 |                                |

Back to form View entries Export CSV Export XLS

#### Entries (5)

| Name              | Email          | Username | Favourite colour | Date of birth | Down with O.P.P | Date/time                 |
|-------------------|----------------|----------|------------------|---------------|-----------------|---------------------------|
| One more time sam | steve@jupo.org | steve    | Red              | 2013-11-01    | True            | March 13, 2014, 3:48 p.m. |
| Steve again       | steve@jupo.org | steve    | Red              | 2013-11-01    | True            | March 13, 2014, 3:48 p.m. |
| Steve             | steve@jupo.org | steve    | Blue             | 2013-11-01    | True            | March 13, 2014, 3:48 p.m. |
| Steve             | steve@jupo.org | steve    | Blue             | 2013-11-01    | True            | March 13, 2014, 3:47 p.m. |
| Steve             | steve@jupo.org | steve    | Blue             | 2013-11-01    | True            | March 13, 2014, 3:47 p.m. |

Back to form Delete selected

### **HTML5** Features

The following HTML5 form features are supported.

- placeholder attributes
- required attributes
- email fields
- date fields
- $\ensuremath{\bullet}$  datetime fields
- number fields
- url fields

#### Installation

The easiest way to install django-forms-builder is directly from PyPi using pip by running the command below:

```
$ pip install -U django-forms-builder
```

Otherwise you can download django-forms-builder and install it directly from source:

```
$ python setup.py install
```

Once installed you can configure your project to use django-forms-builder with the following steps.

Add forms\_builder.forms to INSTALLED\_APPS in your project's settings module:

```
INSTALLED_APPS = (
    # other apps
    'forms_builder.forms',
)
```

If you haven't already, ensure django.core.context\_processors.request is in the TEMPLATE\_CONTEXT\_PROCESSORS setting in your project's settings module:

```
TEMPLATE_CONTEXT_PROCESSORS = (
    # other context processors
    "django.core.context_processors.request",
    # Django 1.6 also needs:
    'django.contrib.auth.context_processors.auth',
)
```

Then add forms\_builder.forms.urls to your project's urls module:

```
from django.conf.urls.defaults import patterns, include, url
import forms_builder.forms.urls # add this import
from django.contrib import admin
admin.autodiscover()
```

```
urlpatterns = patterns('',
    # other urlpatterns
    url(r'^admin/', include(admin.site.urls)),
    url(r'^forms/', include(forms_builder.forms.urls)),
)
```

Finally, sync your database:

\$ python manage.py syncdb

As of version 0.5, django-forms-builder provides South migrations. If you use south in your project, you'll also need to run migrations:

```
$ python manage.py migrate forms
```

#### Usage

Once installed and configured for your project just go to the admin page for your project and you will see a new Forms section. In this you can create and edit forms. Forms are then each viewable with their own URLs. A template tag render\_built\_form is also available for displaying forms outside of the main form view provided. It will display a form when given an argument in one of the following formats, where form\_instance is an instance of the Form model:

```
{% load forms_builder_tags %}
{% render_built_form form_instance %}
{% render_built_form form=form_instance %}
{% render_built_form id=form_instance.id %}
{% render_built_form slug=form_instance.slug %}
```

This allows forms to be displayed without having a form instance, using a form's slug or ID, which could be hard-coded in a template, or stored in another model instance.

### File Uploads

It's possible for admin users to create forms that allow file uploads which can be accessed via a download URL for each file that is provided in the CSV export. By default these uploaded files are stored in an obscured location under your project's MEDIA\_ROOT directory but ideally the should be stored somewhere inaccessible to the public. To set the location where files are stored to be somewhere outside of your project's MEDIA\_ROOT directory you just need to define the FORMS\_BUILDER\_UPLOAD\_ROOT setting in your project's settings module. Its value should be an absolute path on the web server that isn't accessible to the public.

#### Configuration

The following settings can be defined in your project's settings module.

- FORMS\_BUILDER\_FIELD\_MAX\_LENGTH Maximum allowed length for field values. Defaults to 2000
- FORMS\_BUILDER\_LABEL\_MAX\_LENGTH Maximum allowed length for field labels. Defaults to 20
- FORMS\_BUILDER\_EXTRA\_FIELDS Sequence of custom fields that will be added to the form field types. Defaults to ()
- FORMS\_BUILDER\_UPLOAD\_ROOT The absolute path where files will be uploaded to. Defaults to None
- FORMS\_BUILDER\_USE\_HTML5 Boolean controlling whether HTML5 form fields are used. Defaults to True
- FORMS\_BUILDER\_USE\_SITES Boolean controlling whether forms are associated to Django's Sites framework. Defaults to "django.contrib.sites" in settings.INSTALLED\_APPS
- FORMS\_BUILDER\_EDITABLE\_SLUGS Boolean controlling whether form slugs are editable in the admin. Defaults to False
- FORMS\_BUILDER\_CHOICES\_QUOTE Char to start a quoted choice with. Defaults to the backtick char: '
- FORMS\_BUILDER\_CHOICES\_UNQUOTE Char to end a quoted choice with. Defaults to the backtick char: '
- FORMS\_BUILDER\_CSV\_DELIMITER Char to use as a field delimiter when exporting form responses as CSV. Defaults to a comma: ,
- FORMS\_BUILDER\_EMAIL\_FAIL\_SILENTLY Bool used for Django's fail\_silently argument when sending email. Defaults to settings.DEBUG.

#### Custom Fields and Widgets

You can also add your own custom fields or widgets to the choices of fields available for a form. Simply define a sequence for the FORMS\_BUILDER\_EXTRA\_FIELDS setting in your project's settings module, where each item in the sequence is a custom field that will be available.

Each field in the sequence should be a three-item sequence containing an ID, a dotted import path for the field class, and a field name, for each custom field type. The ID is simply a numeric constant for the field, but cannot be a value already used, so choose a high number such as 100 or greater to avoid conflicts:

```
FORMS_BUILDER_EXTRA_FIELDS = (
    (100, "django.forms.BooleanField", "My cool checkbox"),
    (101, "my_module.MyCustomField", "Another field"),
)
```

You can also define custom widget classes for any of the existing or custom form fields via the FORMS\_BUILDER\_EXTRA\_WIDGETS setting. Each field in the sequence should be a two-item sequence containing the same ID referred to above for the form field class, and a dotted import path for the widget class:

```
FORMS_BUILDER_EXTRA_WIDGETS = (
    (100, "my_module.MyCoolWidget"),
    (101, "my_other_module.AnotherWidget"),
```

Note that using the FORMS\_BUILDER\_EXTRA\_WIDGETS setting to define custom widgets for field classes of your own is somewhat redundant, since you could simply define the widgets on the field classes directly in their code.

#### **Email Templates**

The django-email-extras package is used to send multipart email notifications using Django's templating system for constructing the emails, to users submitting forms, and any recipients specified when creating a form via Django's admin.

Templates for HTML and text versions of the email can be found in the templates/email\_extras directory. This allows you to customize the look and feel of emails that are sent to form submitters. Along with each of the form\_response email templates which are used to email the form submitter, you'll also find corresponding form\_response\_copies templates, that extend the former set - these are used as the templates for emailing any extra recipients specified for the form in the admin interface. By default they simply extend the form\_response templates, but you can modify them should you need to customize the emails sent to any extra recipients.

**Note:** With django-email-extras installed, it's also possible to configure PGP encrypted emails to be send to staff members, allowing forms to be built for capturing sensitive information. Consult the django-email-extras documentation for more info.

#### Signals

Two signals are provided for hooking into different states of the form submission process.

- form\_invalid (sender=request, form=form) Sent when the form is submitted with invalid data.
- form\_valid(sender=request, form=form, entry=entry) Sent when the form is submitted with valid data.

For each signal the sender argument is the current request. Both signals receive a form argument is given which is the FormForForm instance, a ModelForm for the FormEntry model. The form\_valid signal also receives a entry argument, which is the FormEntry model instance created.

Some examples of using the signals would be to monitor how users are causing validation errors with the form, or a pipeline of events to occur on successful form submissions. Suppose we wanted to store a logged in user's username against each form when submitted, given a form containing a field with the label Username with its field\_type set to Hidden:

```
from django.dispatch import receiver
from forms_builder.forms.signals import form_valid
@receiver(form_valid)
def set_username(sender=None, form=None, entry=None, **kwargs):
    request = sender
    if request.user.is_authenticated():
        field = entry.form.fields.get(label="Username")
        field_entry, _ = entry.fields.get_or_create(field_id=field.id)
        field_entry.value = request.user.username
        field_entry.save()
```

### **Dynamic Field Defaults**

As of version 0.6, you can use Django template code for default field values. For example you could enter {{ request.user.username }} and the field will be pre-populated with a user's username if they're authenticated.

XLS Export

By default, django-forms-builder provides export of form entries via CSV file. You can also enable export via XLS file (Microsoft Excel) by installing the xlwt package:

\$ pip install xlwt